# Kensington®

## VeriMark<sup>™</sup> Desktop Setup Guide

Kensington takes pride in making our comprehensive installation guides easy to follow with simple illustrations and step-by-step instructions. This guide will walk you through setup and help you get to know your VeriMark™ Desktop.

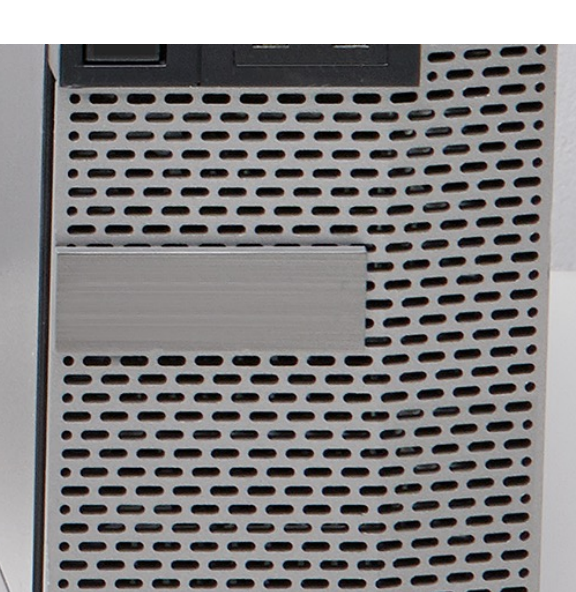

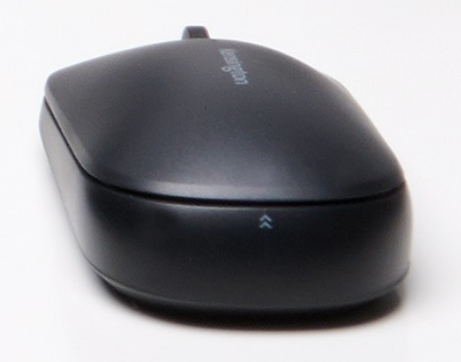

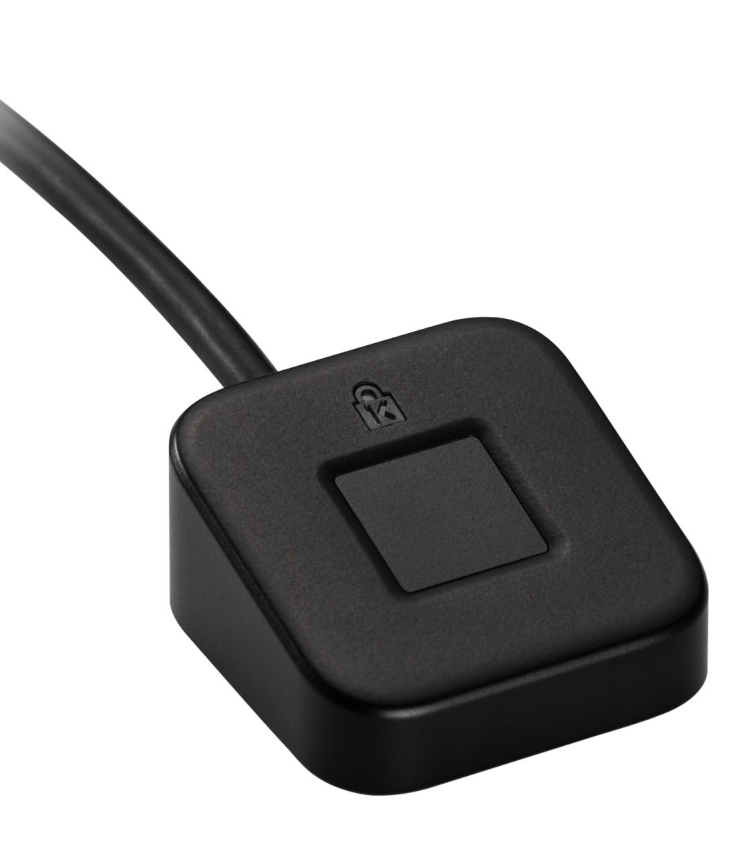

Please update operating system (Windows 10) before setting up Verimark™ Desktop. If using an online service for WebAuthn make sure you use the latest browser version (Edge, Chrome, Safari and Firefox.)

### VeriMark<sup>™</sup> Desktop Dropbox Setup Guide

**Note:** Please follow Windows 10 Verimark Guard Setup before continuing with Dropbox configuration to enable biometric authentication. If not configured with Windows the key will behave as a Security Key with **Tap and Go**.

**1.** Login to dropbox using e-mail and password and then click on settings on the top right corner

| Q Se  | arch                |
|-------|---------------------|
|       |                     |
|       | Upgrade             |
| passw | Settings            |
|       | Install Dropbox app |
|       | Sign out            |
| On G  |                     |

#### 2. Under Security tab click on Security keys then Add

| ersonal account                                           |                    |              | a                 | Sear    |
|-----------------------------------------------------------|--------------------|--------------|-------------------|---------|
| General Plan Security Notificatio                         | ns Connected apps  | Default apps | Branding          |         |
| Vever completed                                           |                    |              |                   |         |
| assword                                                   |                    |              | Change has        | sword   |
| et a unique password to protect your personal Dropbox     | account.           |              | change pas        | Swort   |
| wo-step verification                                      |                    |              | 0-                |         |
| Require a security key or code in addition to your passwo | ord.               |              | On                |         |
| Preferred method                                          |                    |              | Authenticator app | Edit    |
| Choose how to get your security codes.                    |                    |              |                   |         |
| Backup method                                             |                    |              |                   | Edit    |
| Add a backup phone number for security codes.             |                    |              |                   |         |
| Recovery codes                                            |                    |              | 5                 | Show    |
| Get security codes to use when you can't access your p    | none.              |              |                   |         |
| Security keys                                             |                    |              |                   | Add     |
| Require a physical key be plugged into your USB port t    | o sign in.         |              |                   |         |
| Trusted Devices                                           |                    |              | Daval             |         |
| Revoke trusted status from your devices that skip two-    | step verification. |              | Revor             | All All |

#### 3. Click on Begin Setup

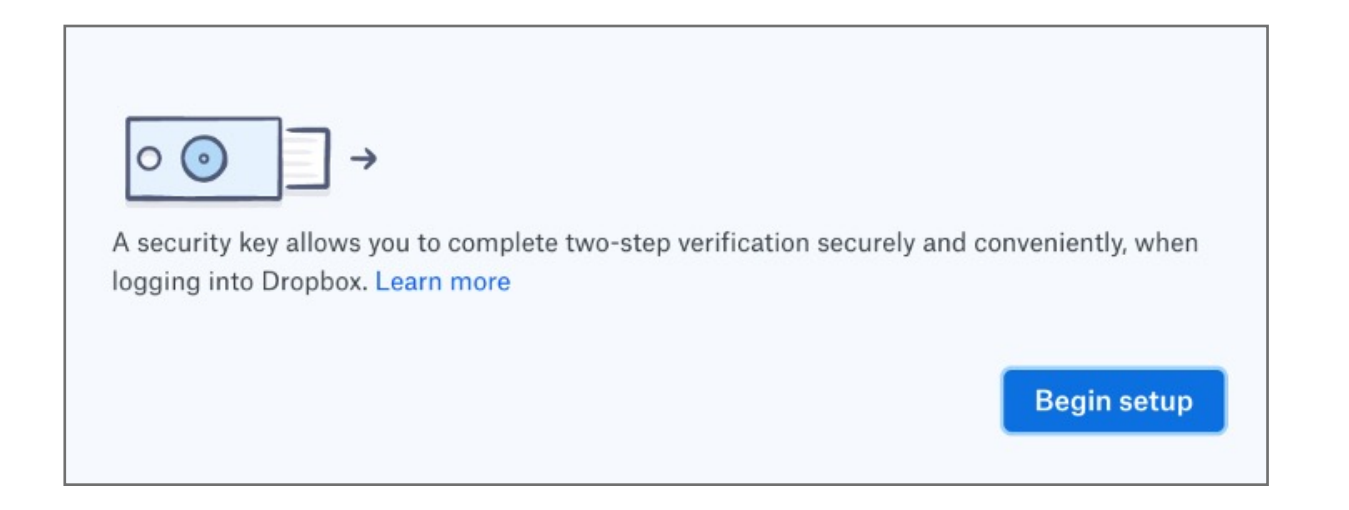

#### 4. Enter password for the account and click next

| For security, please enter your password for |      |
|----------------------------------------------|------|
| Password                                     |      |
|                                              | Next |

#### 5. Insert VeriMark USB on the computer and click Key inserted

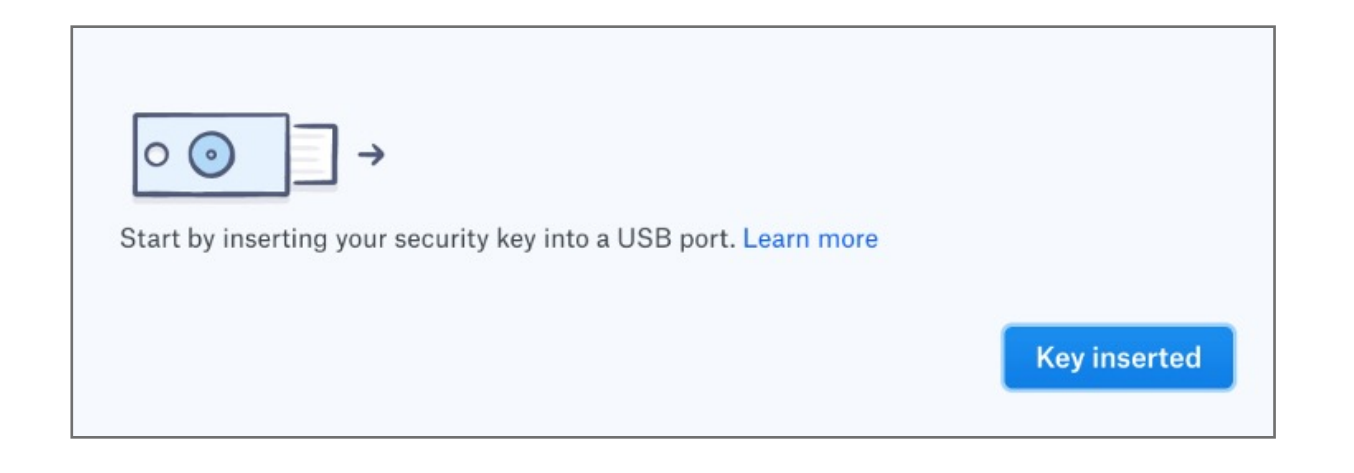

#### 6. Cancel the Hello sign-in

| Windows Security                                                                    |                            | × |
|-------------------------------------------------------------------------------------|----------------------------|---|
| Making sure it's you                                                                |                            |   |
| Set up Windows Hello to sign in to www.dropbox.com as<br>kensington.fido@gmail.com. |                            |   |
| This request comes from Chrome                                                      | , published by Google LLC. |   |
| PIN                                                                                 |                            |   |
| <ul> <li>I forgot my PIN</li> </ul>                                                 |                            |   |
| More choices                                                                        |                            |   |
|                                                                                     | Cancel                     |   |
|                                                                                     |                            |   |

#### Follow the Security Key setup

| Windows Security                                                  | ×                           |
|-------------------------------------------------------------------|-----------------------------|
| Security key setup                                                |                             |
| Set up your security key to sign in<br>kensington.fido@gmail.com. | n to www.dropbox.com as     |
| This request comes from Chrome                                    | e, published by Google LLC. |
| OK                                                                | Cancel                      |

#### 7. Touch the security key

| Windows Security         | $\times$ |
|--------------------------|----------|
| Continue setup           |          |
| ð                        |          |
| Touch your security key. |          |
| Cancel                   |          |

8. Name the Security key and **click** finish

| Add security key ×                                                                                                    |
|----------------------------------------------------------------------------------------------------|
| <ul> <li>⊘</li> </ul>                                                                                                    |
| Key added!                                                                                                    |
| You can now use your security key to complete two-step verification when you sign into Dropbox.                                     |
| If you'd like, you can also set a nickname for this security key, so that it's easier to<br>tell apart from any other key you have. |
| Verimark                                                                                                    |
| Finish                                                                                                    |